## **Sigilo** Fleet

## GUIDE Model 20025

## Set Up

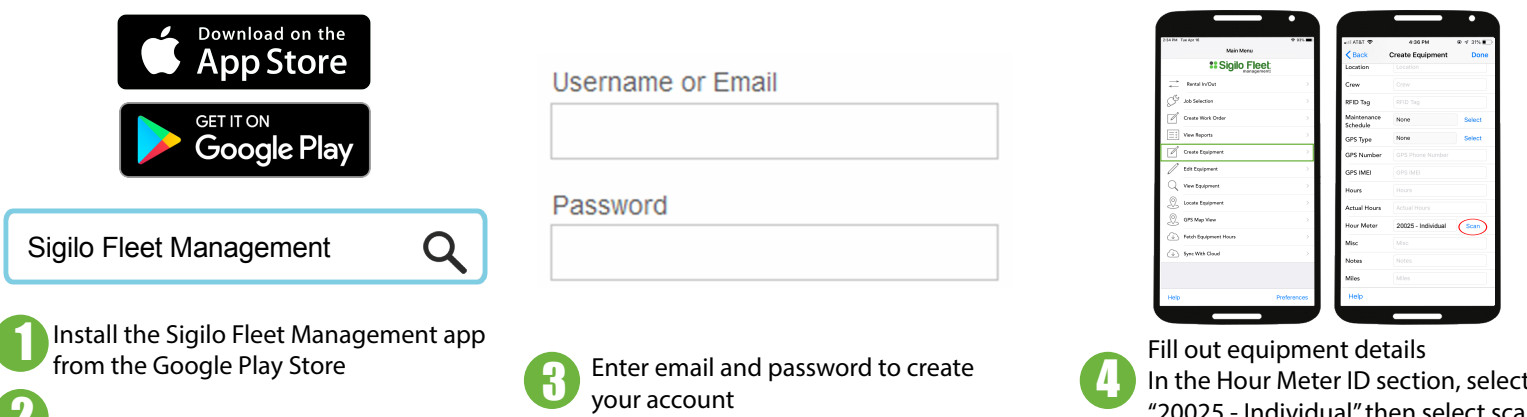

Connect device to piece of equipment

| Fill out equipment | details             |
|--------------------|---------------------|
| In the Hour Meter  | ID section, select  |
| 20025 - Individual | l" then select scan |

## Use

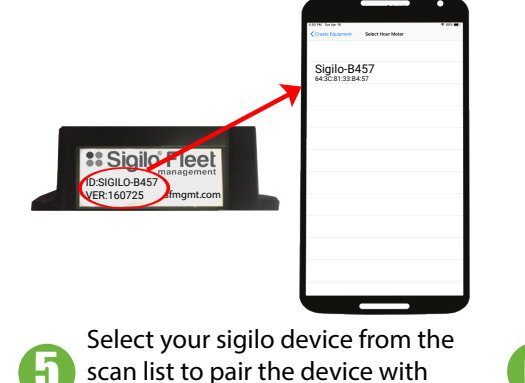

your equipment

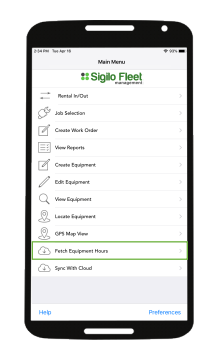

Select "Fetch Equipment Hours" to 6 view your equipment hours

| Pril Tue Age 15       | * 974 <b>m</b> | Distant Technical Main Man |           |
|-----------------------|----------------|----------------------------|-----------|
| #Sigilo Fle           | eet            | ** Sigilo F                | leet      |
| - Retal In/Dut        | >              | - Rental In/Dat            |           |
| 🖇 Jata Selection      | 5              | Job Selection              |           |
| Course Work Order     | >              | Coute Work Order           |           |
| Vew Reports           | >              | User Reports               |           |
| 🖉 Create Equipment    | >              | Create to Synchro          |           |
| 🖉 tide Equipment      | ÷              | Currently spring with      | 1 Pecced. |
| View Equipment        | >              | Q View Equipreent          |           |
| 🕄 Lacato Equipreart   | >              | 🖉 Locato Equipment         |           |
| 🛞 GPS Map View        | >              | Q GPS Map View             |           |
| Petch Equipment Hours | >              | Petch Equipment Hours      |           |
| Sprc With Cloud       | >              | G Spic With Daud           |           |
|                       |                |                            |           |
|                       | Destauran      | 1100                       |           |

Sync your data to the cloud

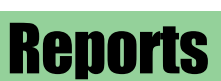

| Restal WOut                          | Sigilo® Fleet An 🙅 ETS Company | View Equipment                                                                        |
|--------------------------------------|--------------------------------|---------------------------------------------------------------------------------------|
| Job Selection > Conser Work Druler > | Home Enterprise Login          | View information about your equipment.                                                |
| View/Reports > Create Epsipment >    |                                | View Equipment »                                                                      |
| Edit Equipment >>                    | Enterprise Cloud Login         | Equipment Inventory                                                                   |
| Leade Equipment > SPS Map Vinn >     |                                | Print CSV PDF                                                                         |
| Prich Daysmert How D                 | Email address                  | Show 10 e entries<br>Asset<br>Description I Number I Model 11 Number 11 Hours 11 Crew |
| Perferences                          | Password                       | Jeep 1 Cherokee PH0901- 102 Dave 123456                                               |
|                                      |                                |                                                                                       |